附件 1:

# 一. 会员系统注册操作说明

【温馨提醒】注册前请提前准备好以下两个材料图片:

1. 单位证照(如学校的事业单位法人证书;公司的营业执照;社会团体的社会团体法人登记证书);

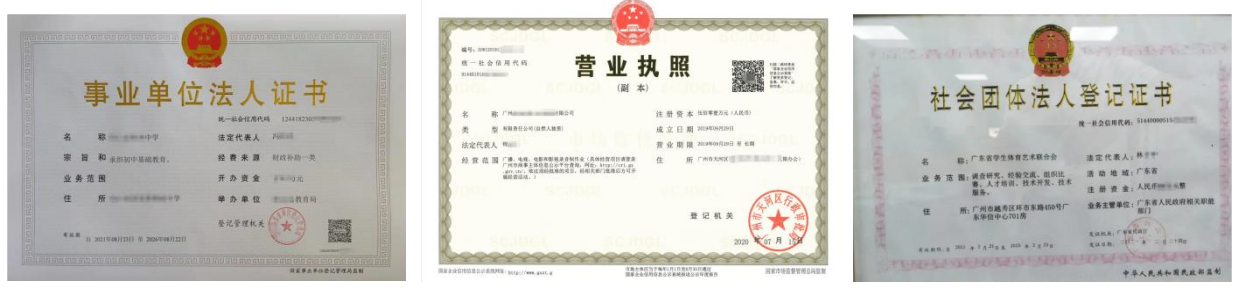

学校

公司/俱乐部

社会团体

2. 单位同意人会证明(盖章版)/参照下面第(五)点说明下载模板填写。

|                                        | 申请业务(请                                        | 在对应团): 体育类 🛙                                                                                                    | 1 艺术者 | <u>ع</u> |  |
|----------------------------------------|-----------------------------------------------|----------------------------------------------------------------------------------------------------|-------|----------|--|
|                                        | 学校全称                                          | 广东省学生体育艺术联合会                                                                                                    |       |          |  |
| 学校资料                                   | 办学范围                                          | 高校 20 中职口 高中口 初中口 小学口 特殊教育口                                                                                                    |       |          |  |
|                                        | 办学性质                                          | 公办团                                                                                                    | 民办口   | 联合办学□    |  |
|                                        | 办学许可证号码                                       | 514400005                                                                                                    |       |          |  |
|                                        | 学校地址                                          | 广州市越秀区环市东路 450 号广东华信中心 701 室                                                                                                    |       |          |  |
|                                        | 法定代表人                                         | 林                                                                                                    | 职务    | 秘书长      |  |
| 会员代表<br>(代表学校行使权<br>力和义务,<br>如参加会员大会等) | 姓名                                            | 林"                                                                                                    | 性别    | 男        |  |
|                                        | 所在部门                                          | 秘书处                                                                                                    | 职务    | 秘书长      |  |
|                                        | 手机号码                                          | 13921                                                                                                    | 办公固话  | 020      |  |
| 联系人<br>(便于日后业务<br>沟通)                  | 姓名                                            | 杨渊                                                                                                    | 性别    | 男        |  |
|                                        | 职务                                            | 副秘书长                                                                                                    | 手机号码  | 1892     |  |
|                                        | 邮箱                                            | ) om                                                                                                    | 微信号   | 12356    |  |
|                                        | 所属地区                                          | 广州                                                                                                    | 邮政编码  | 514      |  |
|                                        | 信件收件地址                                        | 广州市越秀区环市东路 450 号广东华信中心 701 室                                                                                                    |       |          |  |
| 承诺书                                    | 本单位对议<br>章程》, 自愿加入广<br>守联合会的章程和名<br>组织的各项赛事、增 | 上表格所填內容确认无误。同时已激如《广东省学生体育艺术联合<br>广东省学生体育艺术联合会。成为会员单位。 人会后 本单位承诺<br>各项规盘制度。 认真履行联合会赋予的权力起义在,无即参加联合<br>强训和活动。 为全省学校体育。艺术教育中学校算代的支入<br>单位法人签<br>单位法人签<br>年 具 |       |          |  |

模板仅供参考

以上资料提前准备好, 拍照, 储存在手机相册中以便后续上传系统。

(一) 微信关注我会官方微信公众号"广东省学生体育艺术联合会"。

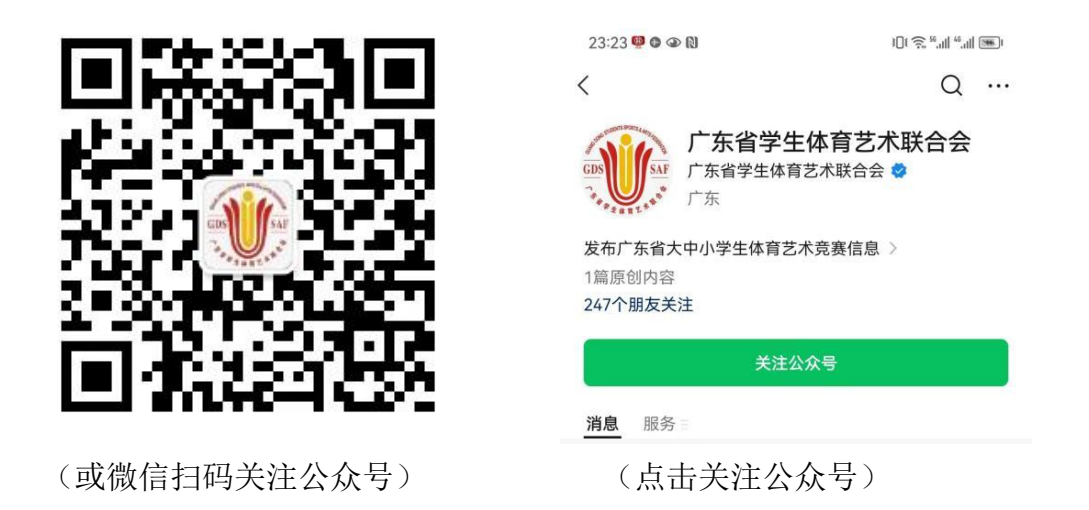

(二)点击页面底部或菜单导航【服务】中的【会员系统】进入系统首页(如下

图 )。

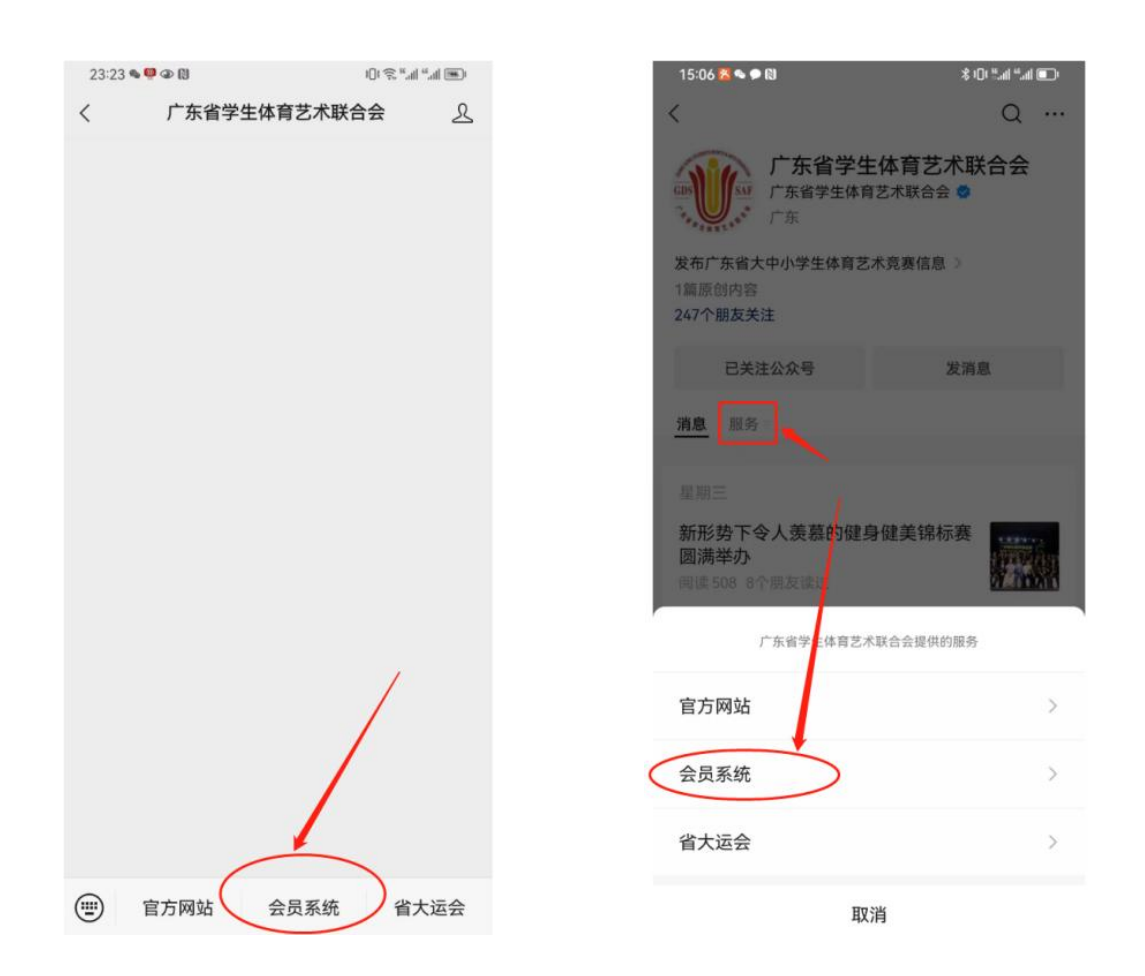

(三)为避免同一个单位名称重复注册,建议注册前先通过【会员查询】功能, 查看自己单位是否已被注册。如已被注册,请按提示联系"联系人"进行登陆或 增补业务类型(体育或艺术)。如查询到贵单位未被注册则可返回系统首页进行 入会申请,按要求注册。

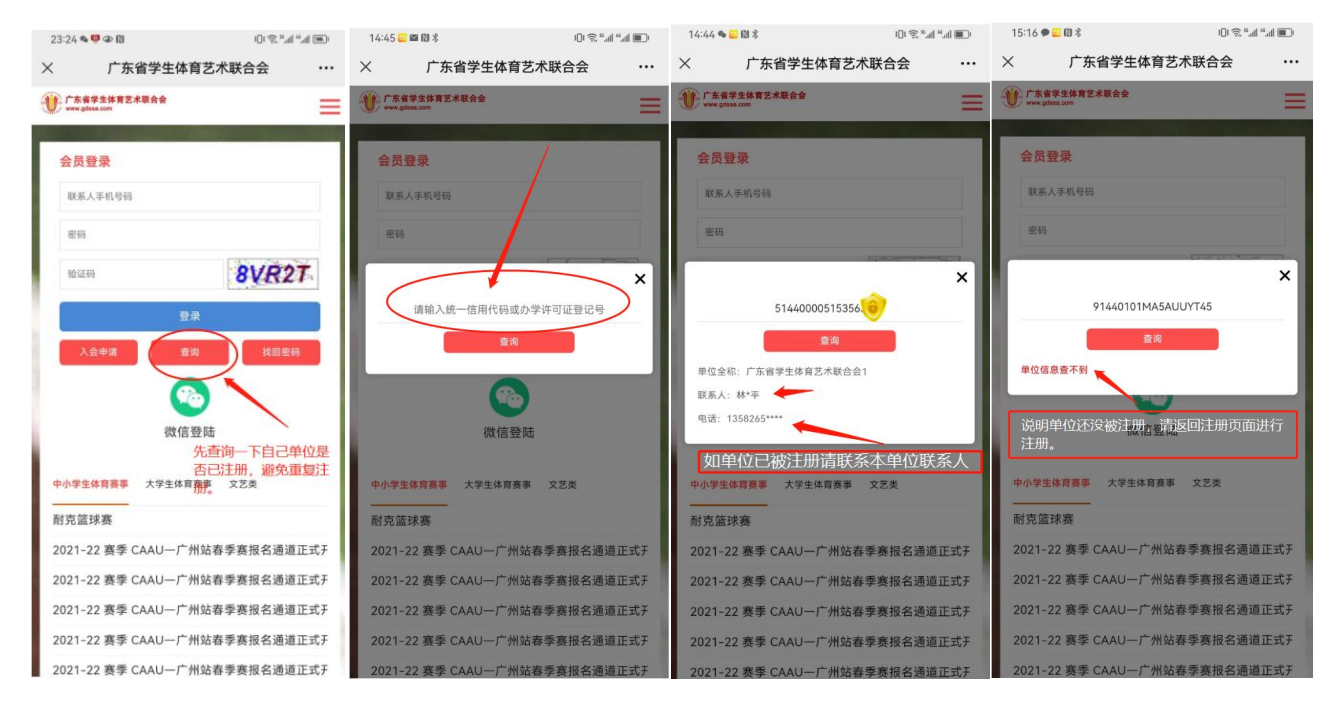

(四)进入系统首页页面后,点击【入会申请】,选择"单位性质"(学校还是社会 团体或公司)进入相关页面进行下载"单位入会同意证明模板"。

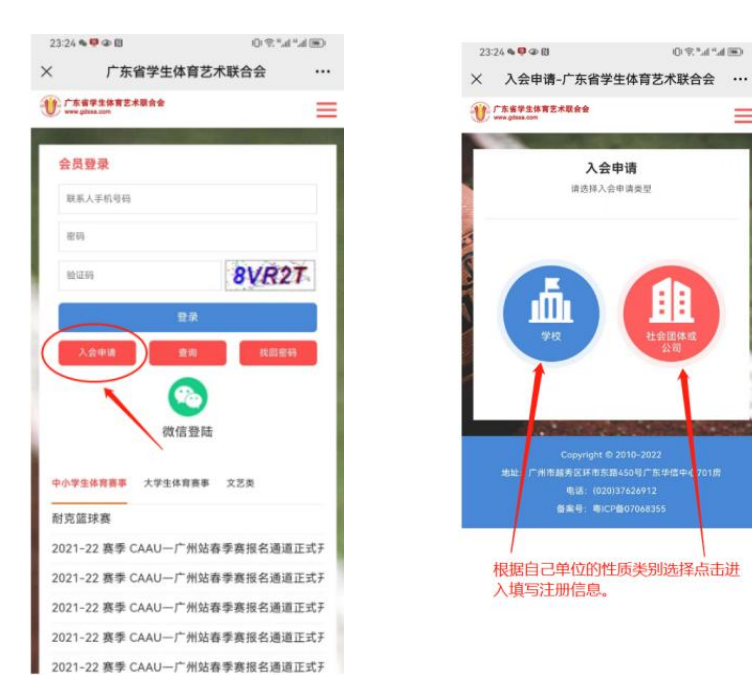

(五)上传图片材料。

1.下载"入会同意证明"模板。

(下载页面)

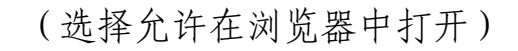

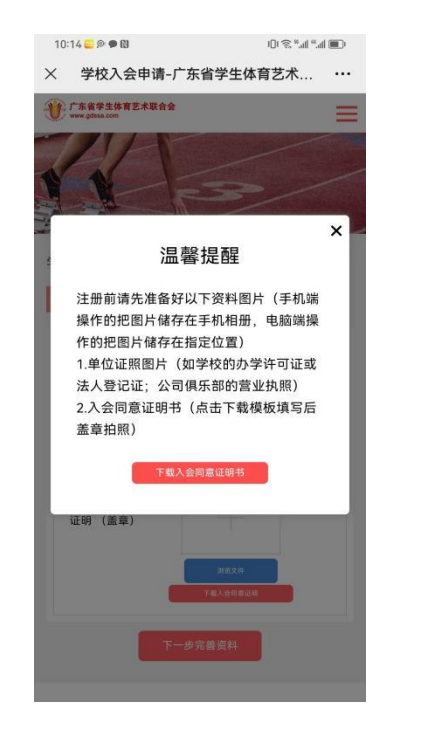

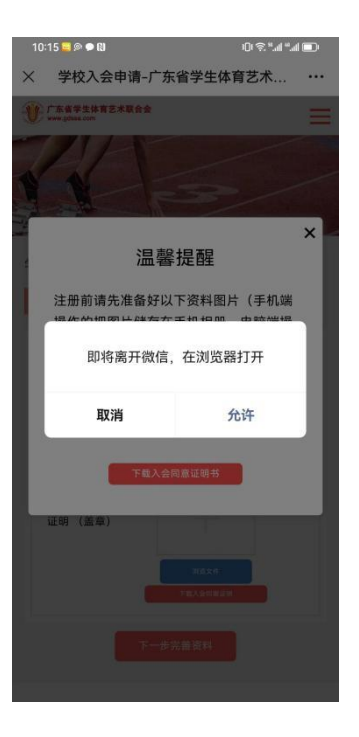

可根据手机不同操作进行,目的就是能下载到文件、能填写和打印。

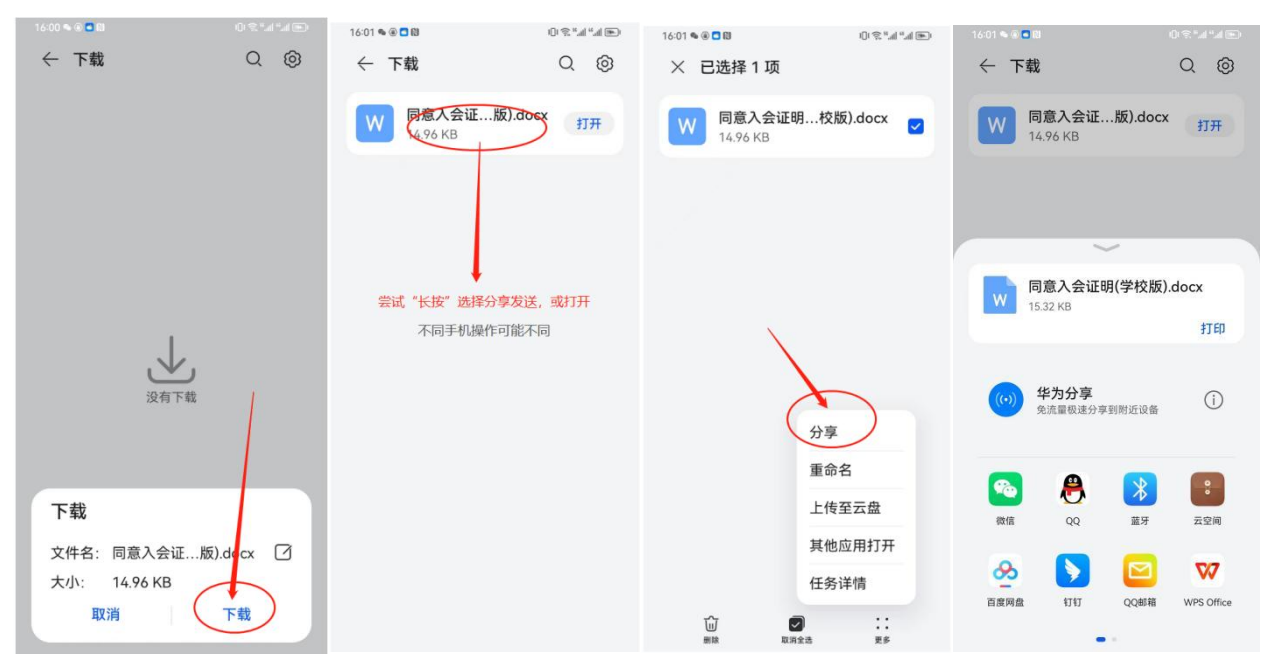

### 2.填写完善信息,打印纸质版后盖章,拍照或扫描成图片。

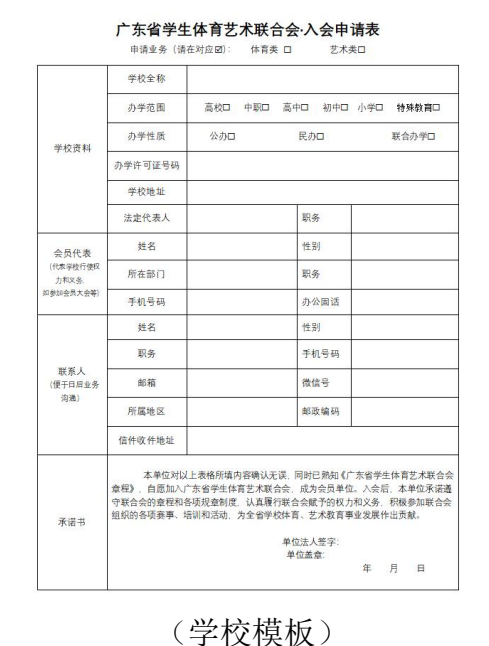

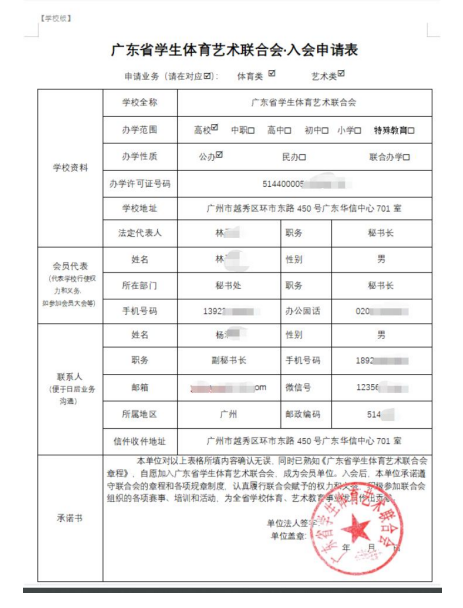

(填写完善后盖章)

#### 3. 上传单位证照、同意入会证明。

例:

单位证照按性质上传:学校=事业单位法人证书;公司/俱乐部=营业执照;社会团体=社会团体法人登记证书;

| 10:17 😑 🔎 🗭 🕅                     | 10:   | :54 & 📴 🖬 🕅                   | 101 \$\vec{1}{10}\$ \$\vec{1}{10}\$ \$\vec{1}{10} |
|-----------------------------------|-------|-------------------------------|----------------------------------------------------------------------------------------------------|
| ※ 学校入会申请-广东省学生体育艺术                | ··· × | 学校入会申请-广东省学生                  | 体育艺术 •••                                                                                                    |
| ● 广东省学生体育艺术联合会<br>www.gdssa.com   |       | 广东省学生体育艺术联合会<br>www.gdssa.com | =                                                                                                    |
|                                   |       |                               |                                                                                                    |
| 学校入会申请                            | 学校    | 交入会申请                         |                                                                                                    |
| 1. <u>注册提交</u> 2、初审 3、缴纳会费 4、入会成功 | 1     | 注册提交 2、初审 3、缴纳会               | 会选择 4、入会成功                                                                                                    |
| 证件上传                              |       |                               |                                                                                                    |
| 单位同意入会<br>证明 (盖章)<br>             |       | 单位同意入会<br>证明 (盖章)<br>正明 (盖章)  |                                                                                                    |
| 下一步完善资料                           |       | 下一步完善资料                       |                                                                                                    |

(六)注册填写信息。

1.进入阅读"入会章程"(下拉右手边阅读条进行阅读章程),阅读结束后勾选【我 已阅读入会章程】。

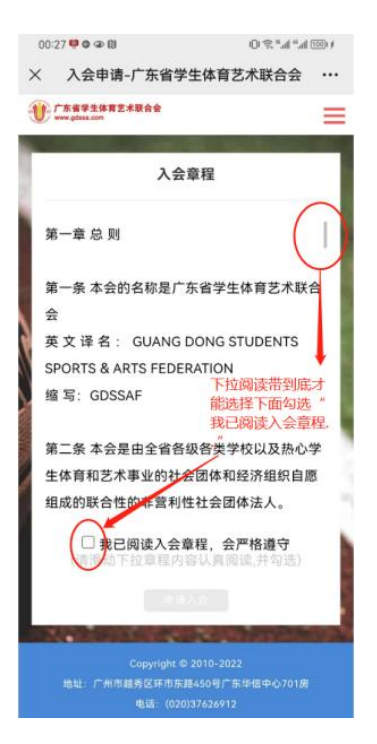

2.本会业务涵盖学校体育和艺术类,注册时请按所在单位拟开展的业务进行勾选
"申请业务"(可单选,也可双选,勾选后需要填写对应业务联系人的资料)。

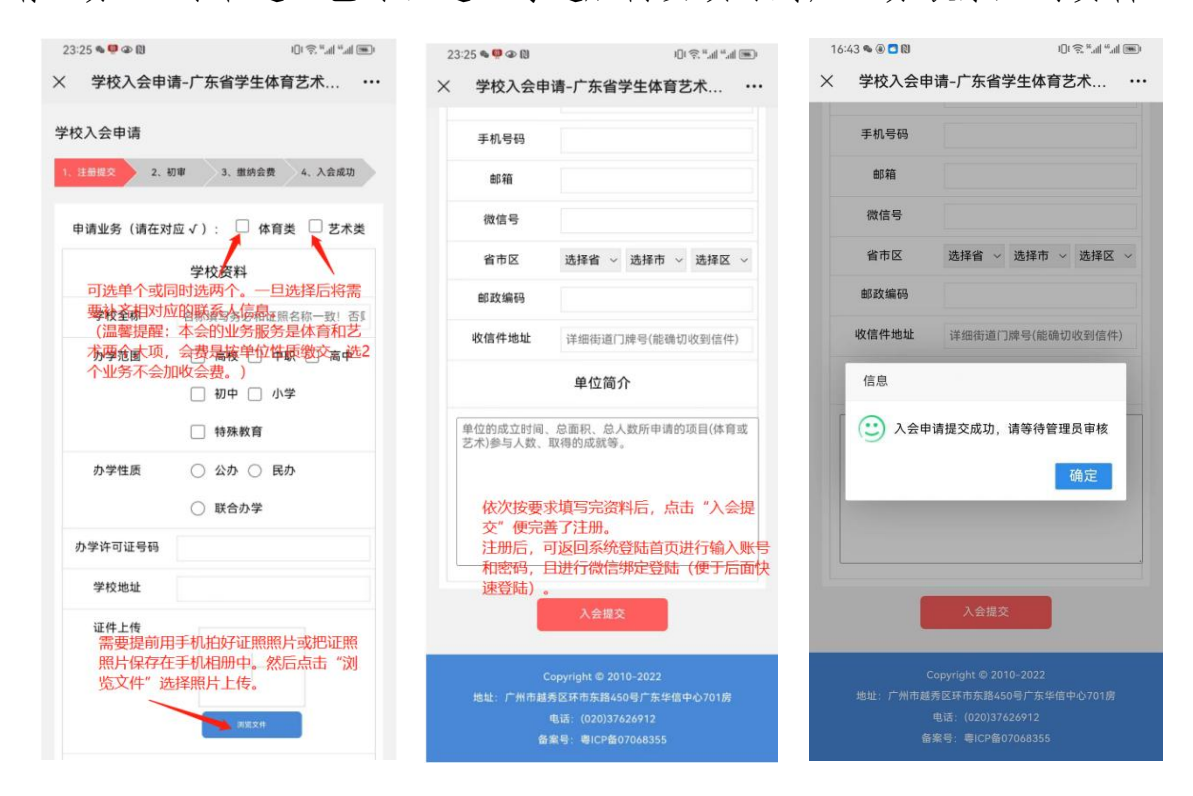

(六)注册完成,耐心等待后台资料审核。

可定期上系统查看审核情况。等审核通过后可以在系统上直接缴交会费。

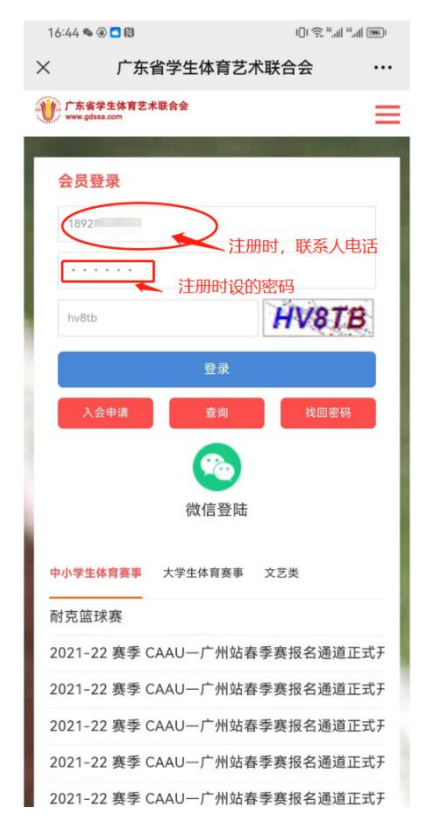

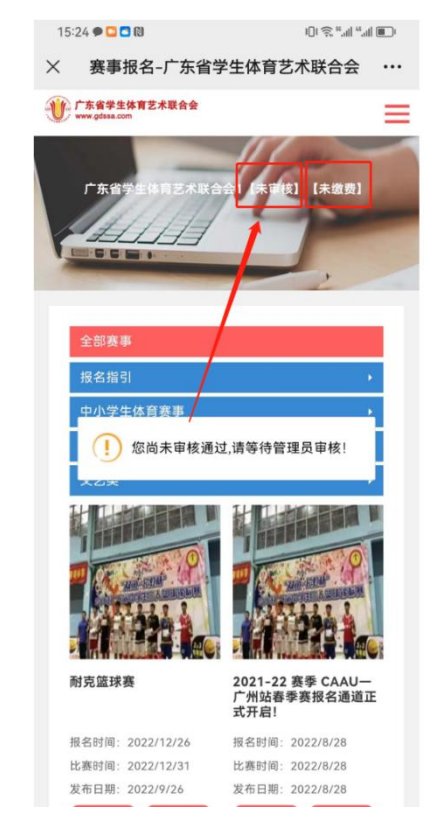

附件 2:

## 二、会员缴费操作说明

(一)审核资料通过后,重新登陆系统时会自动弹出缴费窗口(若没弹出,请刷新一下页面),点击按钮按提示进行下一步操作即可。

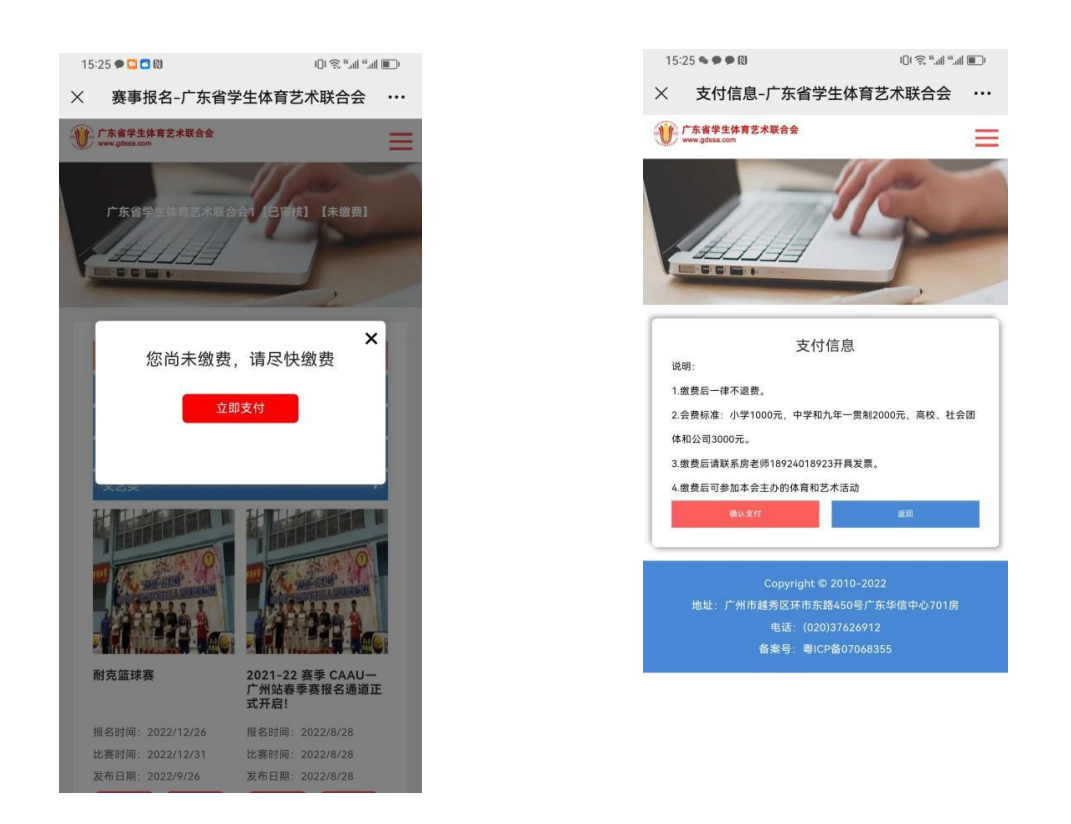

(二)缴费后,请按要求填写对公发票信息。发票将会已邮件形式发送到所填写的邮箱。

#### 特别说明:

 若已通过其它方式完成缴费的,请致电联系 18924018923 房老师。等待核实确 认后,系统后台才能赋予【已缴费】状态。

各单位成功缴纳会费后才能算是"正式会员",才能参加学体艺联主办的活动和 赛事。